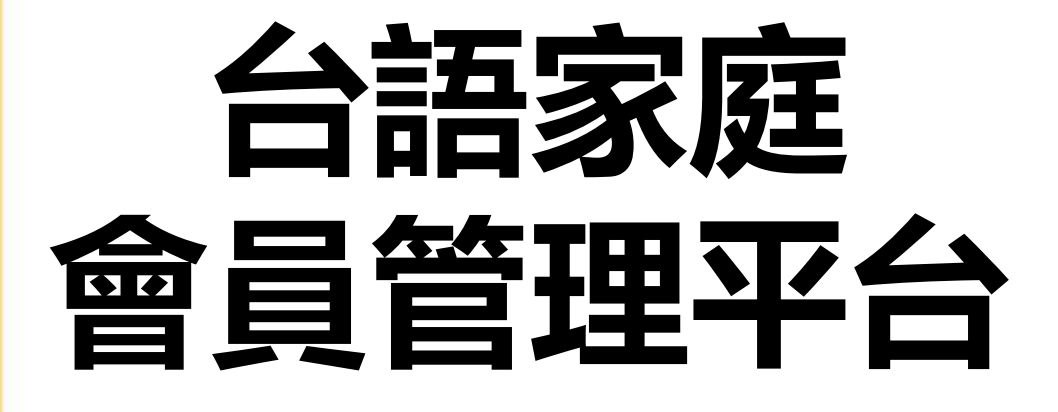

# [台語版] **操作說明** 114.02.03

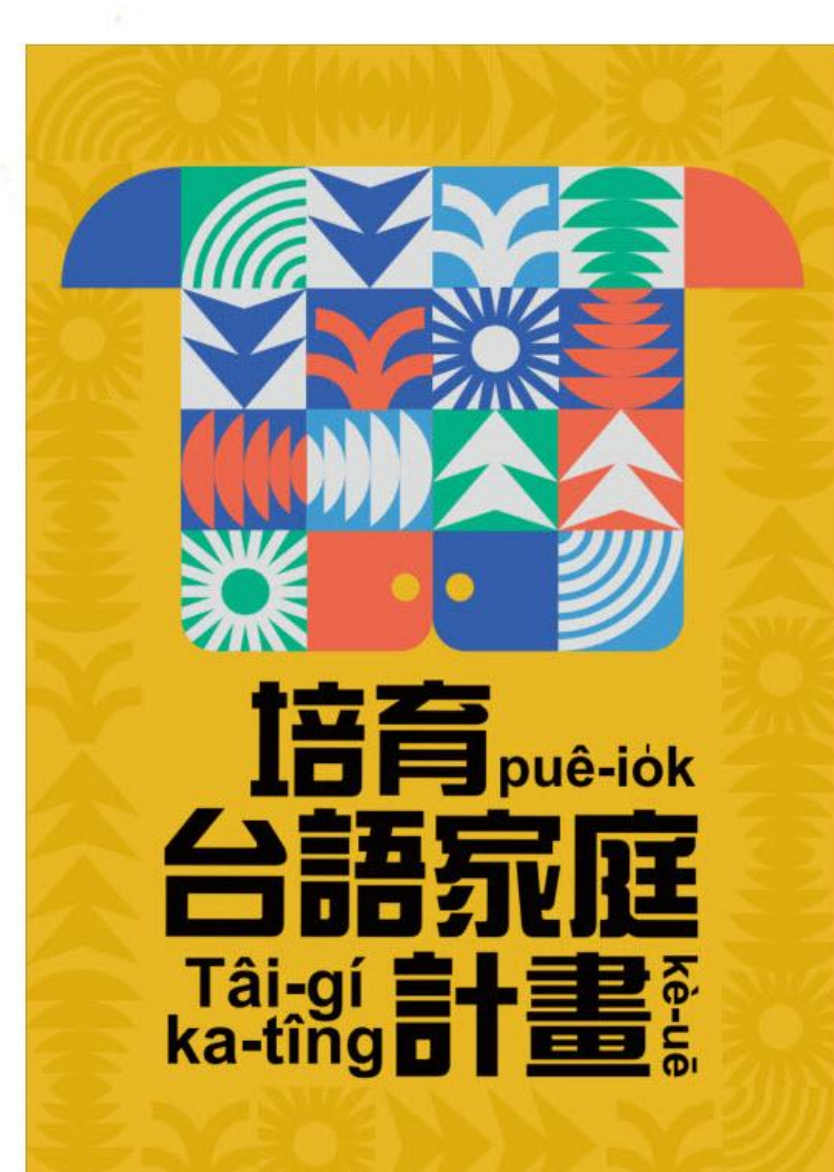

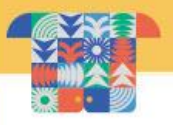

# 一、台語家庭資格佮類別 二、註冊操作說明 三、平台操作說明

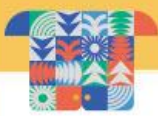

# 台語家庭資格

# 「台語家庭」希望用台語做溝通語言的家庭,若合以下 兩類其中一類,就有登記加入台語家庭計畫的資格。

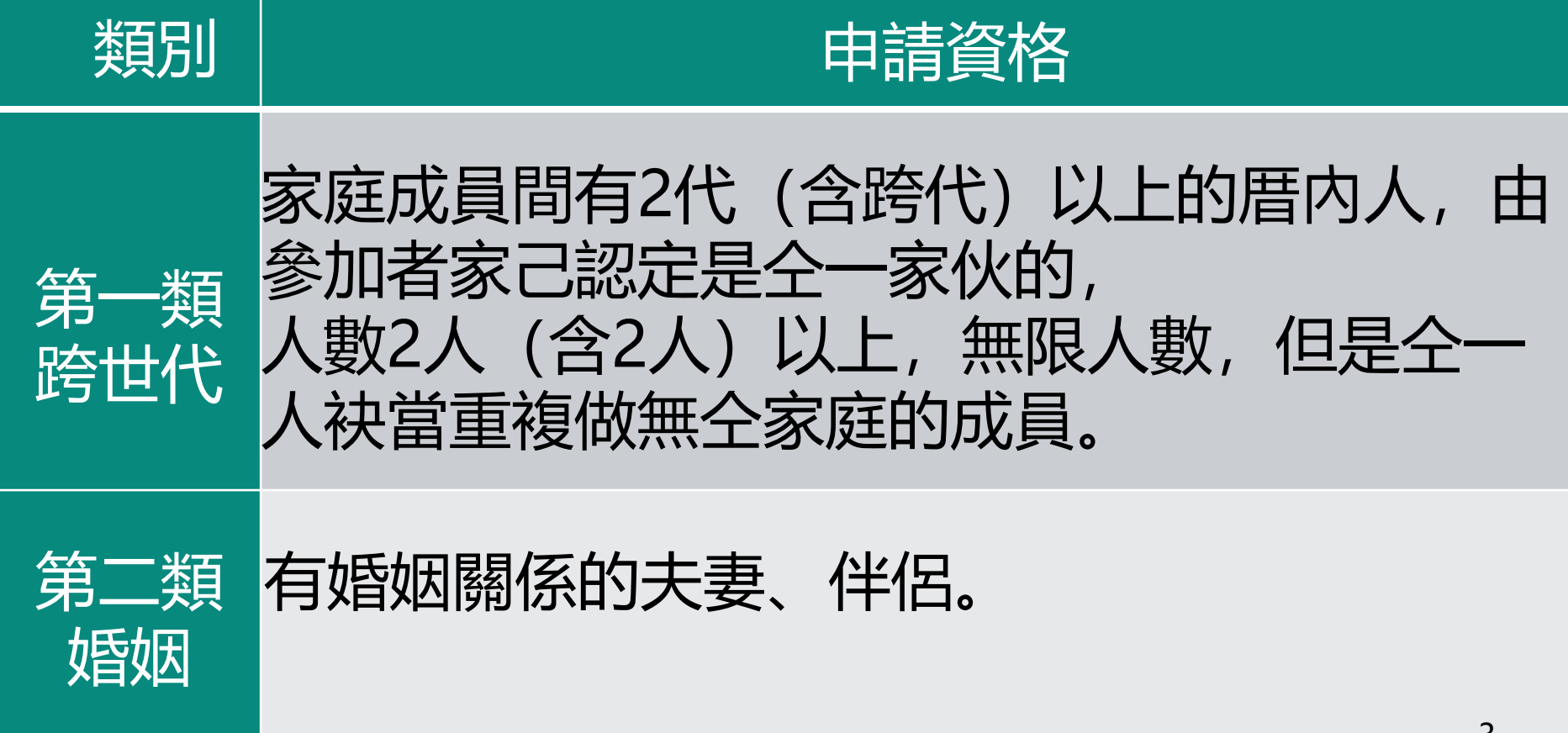

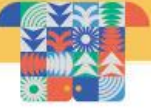

## 台語家庭類別佮徵集期間

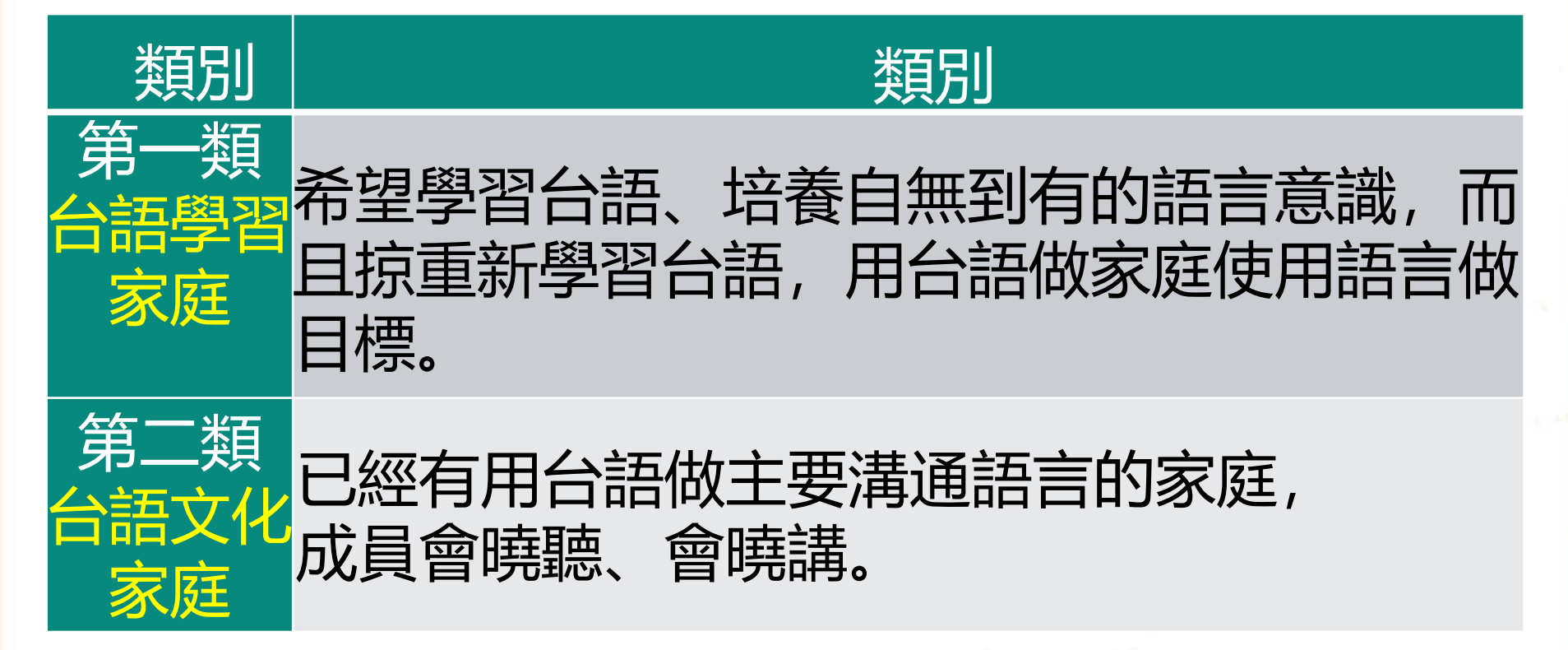

台語家庭徵集期間: 第1期:對今到民國114年3月31日 第2期:民國114年4月初1到12月31日

# 二、註冊操作說明

輸

資料

# 註冊操作說明

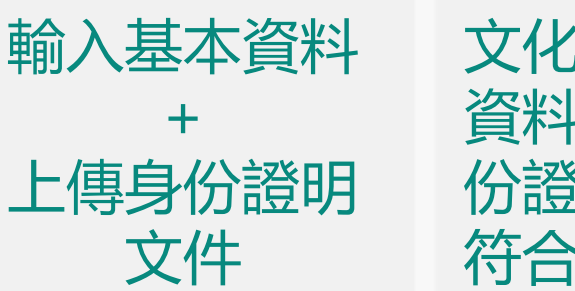

文化部審核所寫 資料佮上傳的身 份證明文件敢有 符合

審核

文化部審核完 成了後,系統 自動發出 Email通知審 核結果

雷核

完成

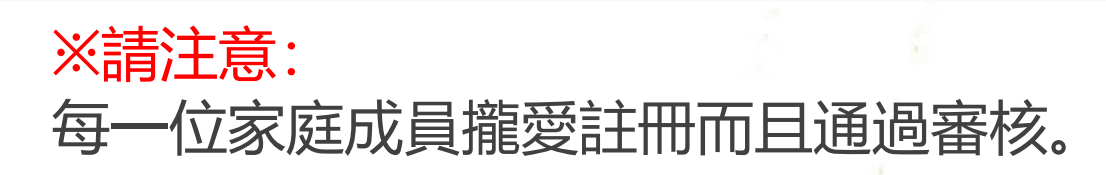

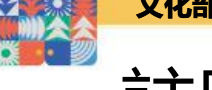

# 註冊操作說明

## 網址: https://tg.moc.gov.tw/ptgl-user-service/login.html

台語家庭會員平台

網站導覽 最新消息 課程資訊 常見問題 **登**入百

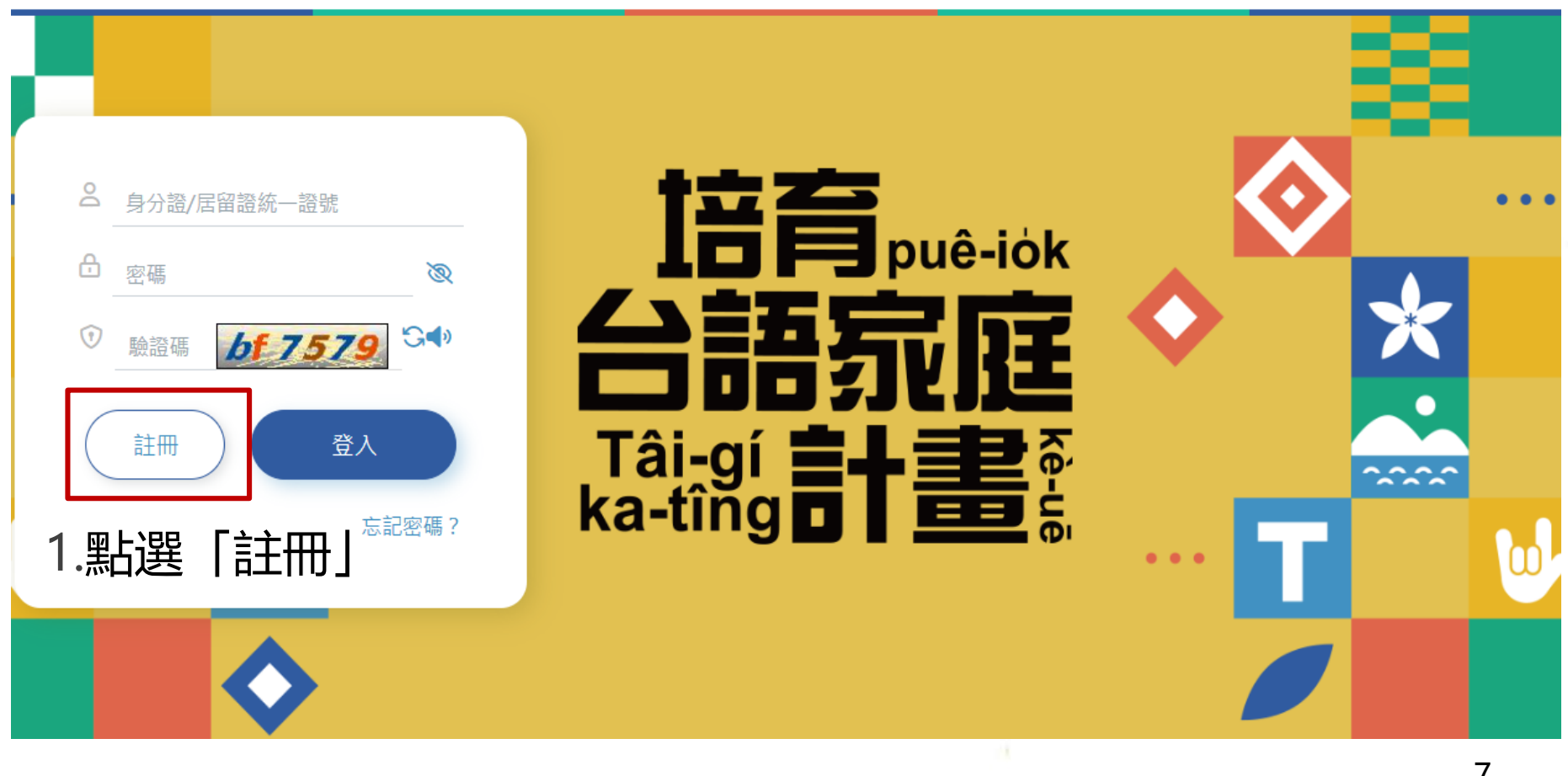

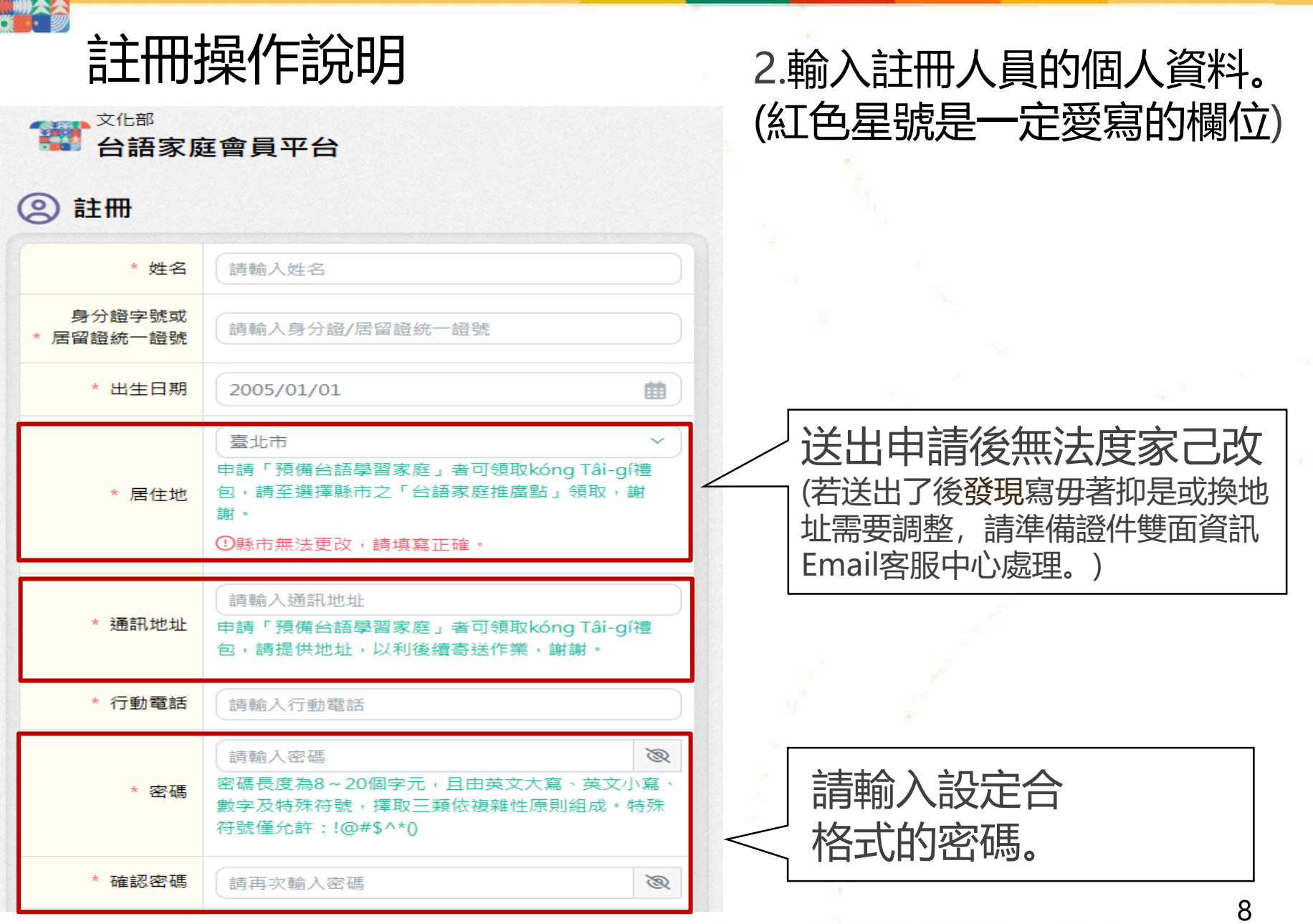

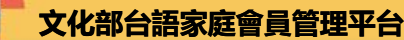

| 主  | 冊操 | 作說明 |
|----|----|-----|
| ĒŤ | 卌操 | 作說明 |

返回登入頁

| * Email                 | 請輸入Email<br>Email用於忘記密碼時收驗證碼,請填寫正確。             | 限身(<br>JPG扣 |
|-------------------------|-------------------------------------------------|-------------|
| * <mark>確認Email</mark>  | 請再次輸入Email                                      | 的影          |
| *                       | 未選擇任何檔案 選擇檔案 請上傳有效之身分證、居留證之身分證明文件影像             | 4.所有<br>「送! |
| 上傳身分證明文件                | 福。 未滿15歲無身分證者可提供健保卡。 影像檔案格式應為JPG或JPEG,大小不得超過5MB | 5.等3<br>寄送  |
| ★ 欲綁定家庭成員,<br>家庭管理頁新增家庭 | 『請先完成每位成員帳號申請』,登入系統後請至編輯<br>成員。                 |             |

3.上傳相片清楚的身份證明文件, 限身份證、健保卡、居留證正面 JPG抑JPEG格式,大細無超過5MB 的影像檔案。

4.所有項目寫好勢,點選 「送出審核」就通送出申請資料。

5.等文化部審核完成了後,系統會 寄送審核結果到所寫的Email信箱。

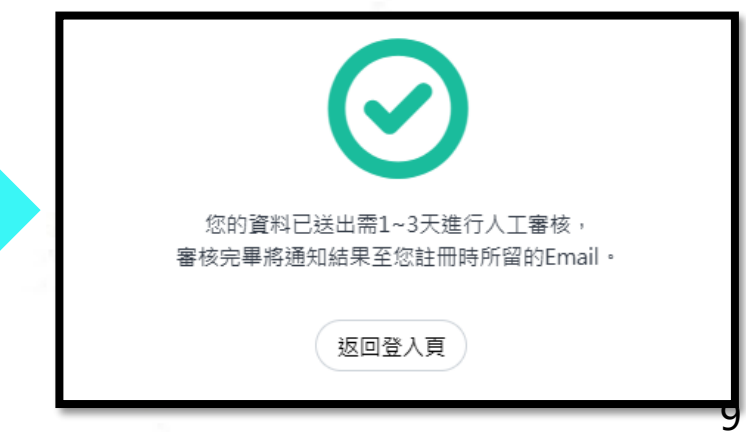

# 三、平台操作說明

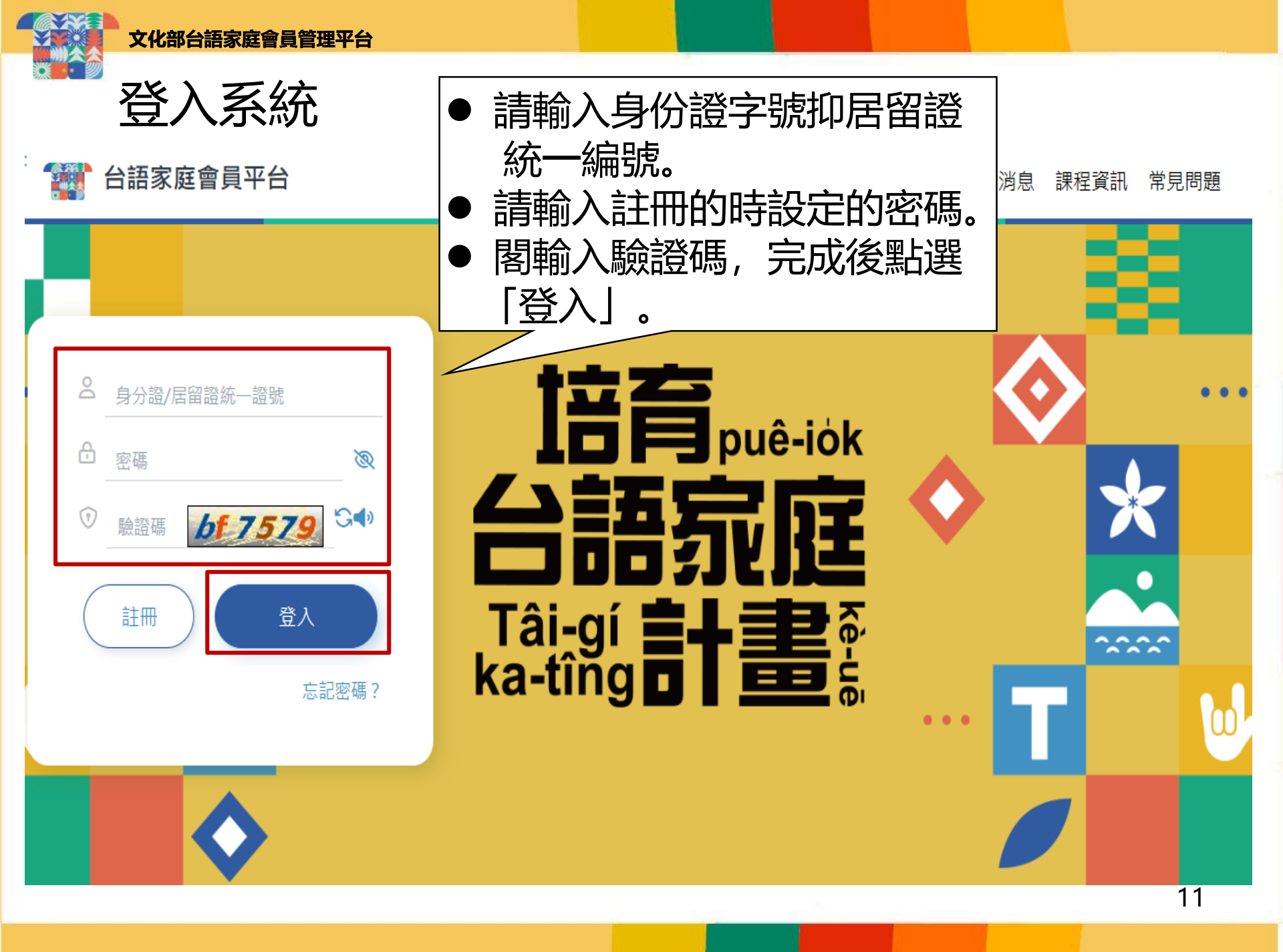

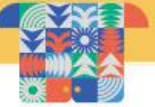

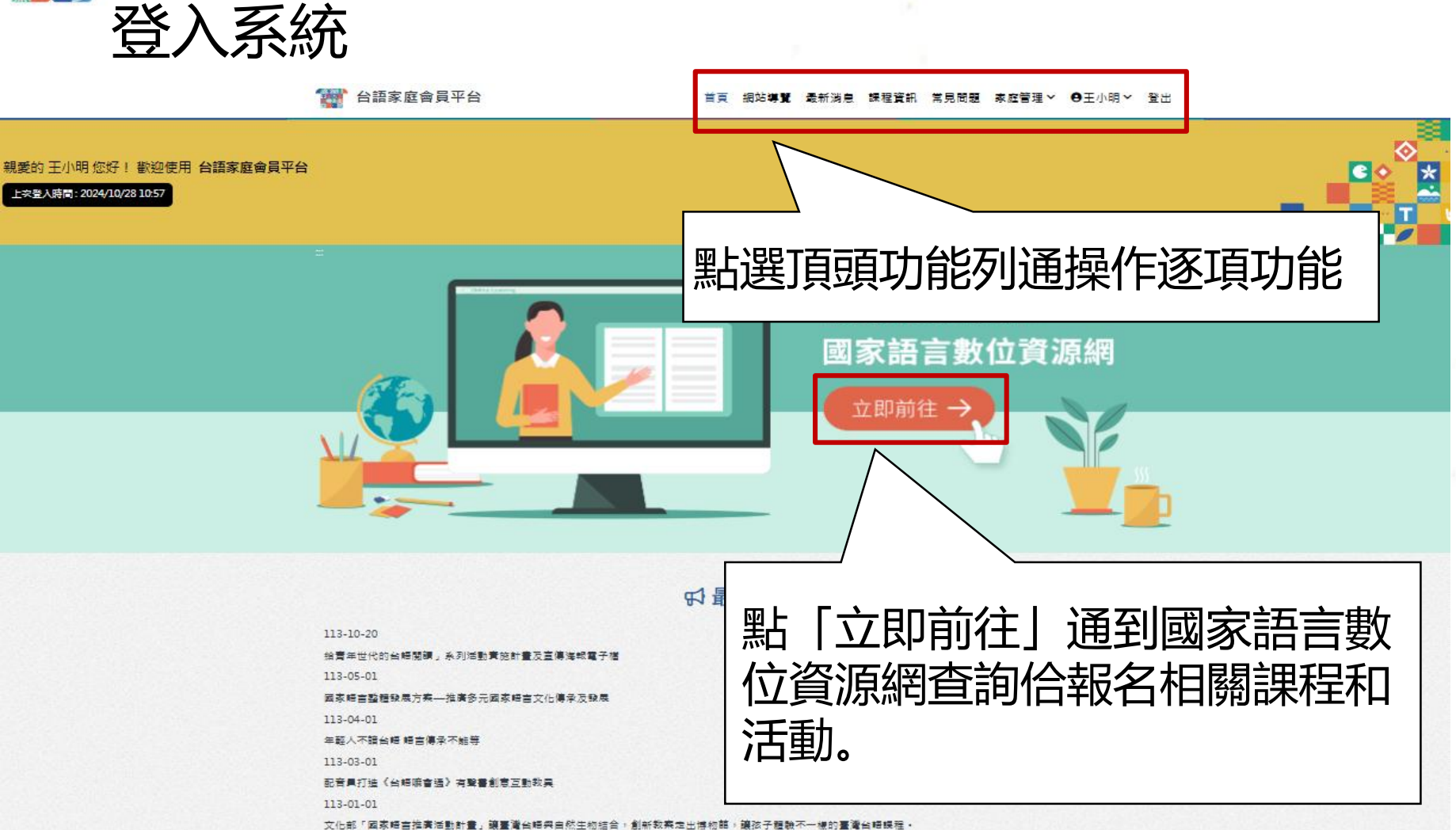

服務條款 | 防訪編 | 著作権聲明 | 隱私槍公告 | 快速難使用說明

客服電話:0809-093-221 服務時段:毎日10:00-20:00 客服信箱:tg.service@tradevan.com.tw

国文化部

Copyright © 中華民國文化部 版權所有 本朝島支援 Microsoft Edge - Chrome - 最佳演覽解析成為 1280 X 800 以上

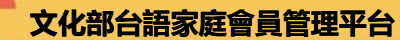

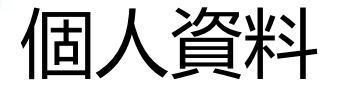

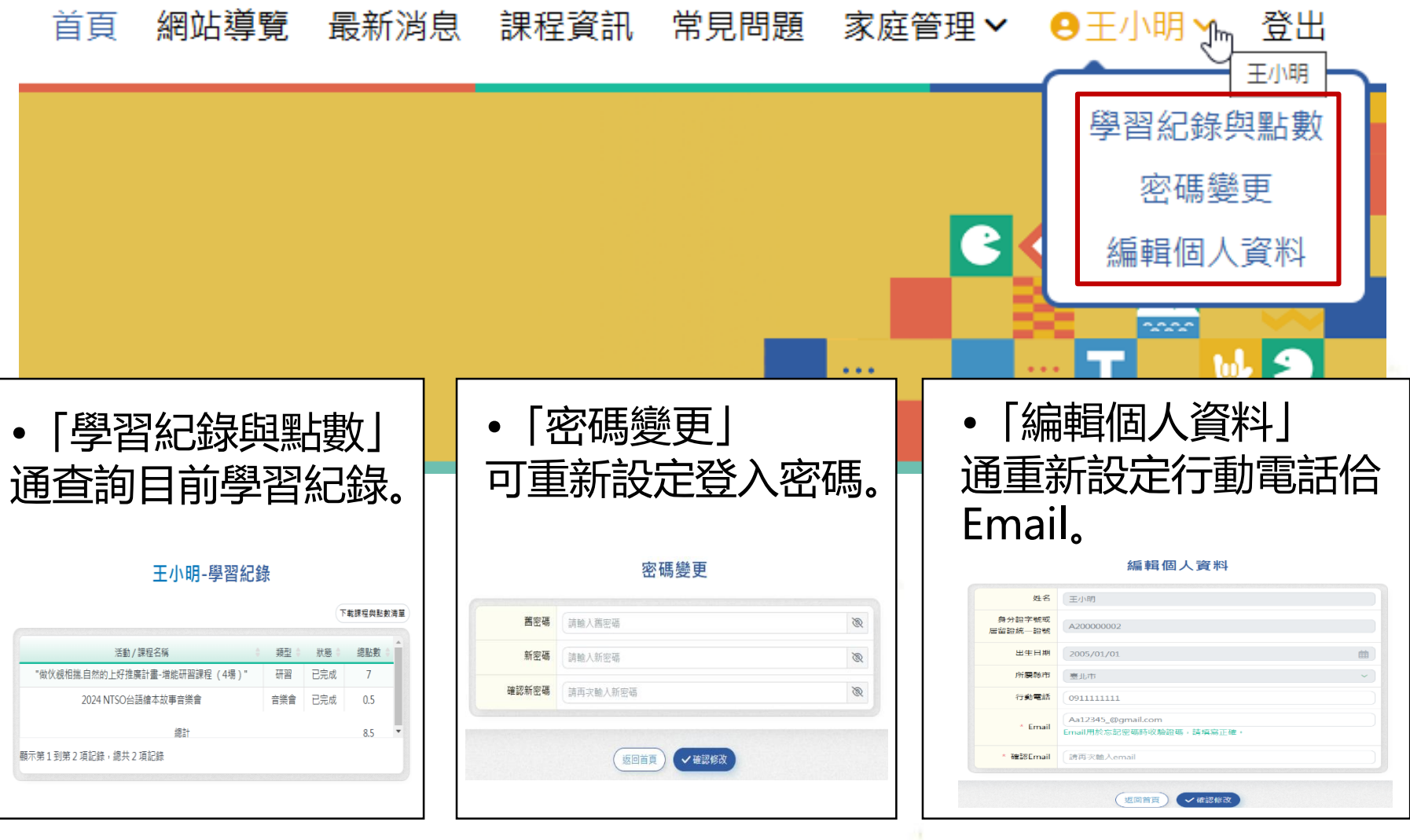

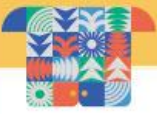

## 申請台語家庭說明

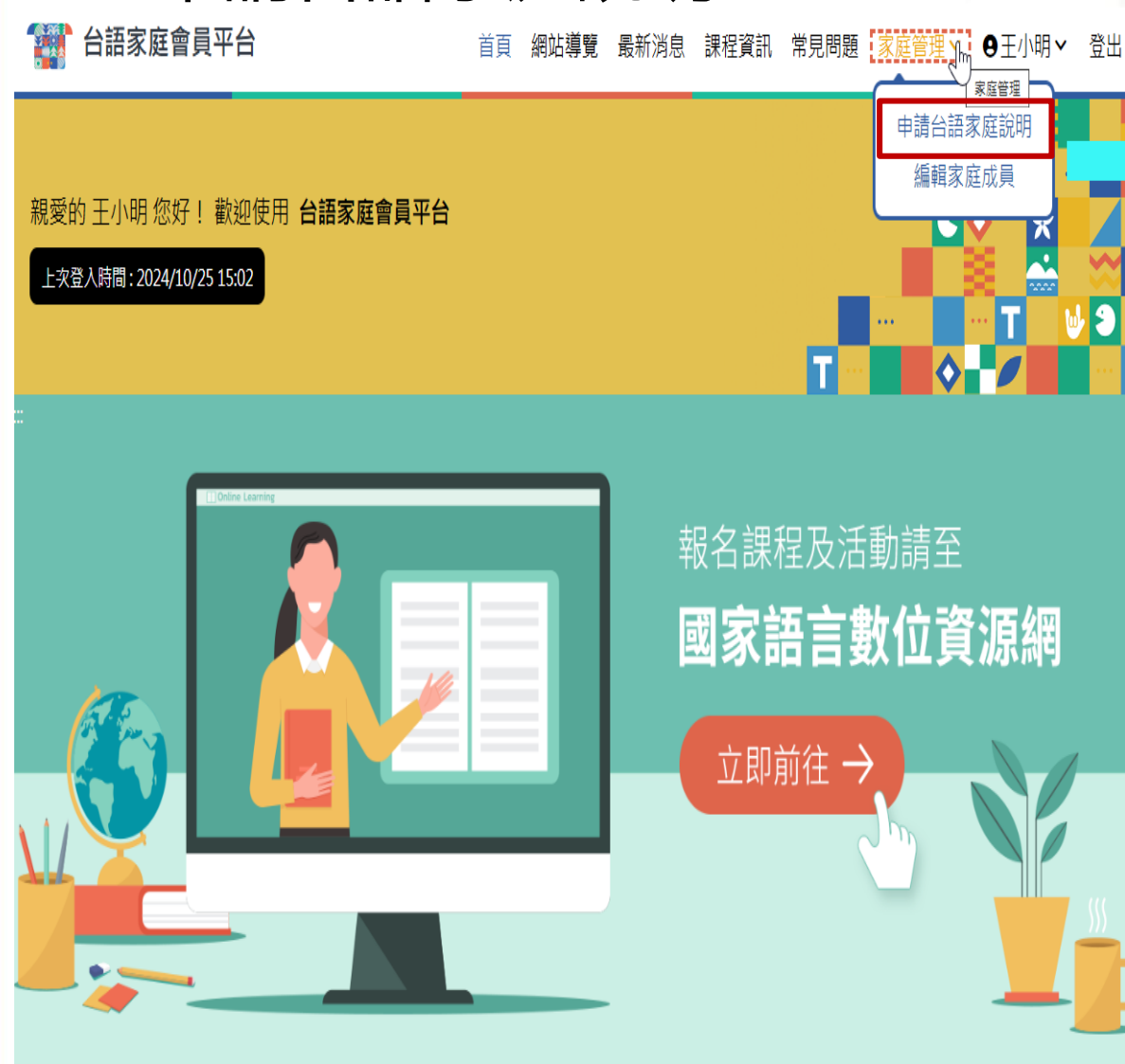

## 申請台語家庭說明

#### 如何成為台語家庭 按怎成做台語家庭

#### 一、我符合寶格嗎?——台語家庭的定義

#### (一)何謂「台謙家庭」?申請資格是什麼?

- L.第一颗(转世代):家庭成果则药2代(含钙代)以上之两生家人,由亲迫者自行都定為两一家人,人数2人(含2人)以上,不硬人数,但两一人不得重複做為不两家庭
- 之成長。 2.第二時(操作):目標時期後的未要、後回。
- 第一種:台灣學習皮質:希望學習台灣:這種常為朝有約錄言意識:並以重新學習台灣:將台灣做為皮質使用讓言為目標。
- 2. 第二類:台灣文化來寫,已經具個以台灣為主要裏透讀高的來意,成長挑剔,挑說,
- (三)公确该应收条期期
- 第1県:113年11月1日至114年1月31日
- 。第2期:114年2月1日至114年12月31日

#### 二、台語家庭的認定條件與獎勵方式

以下分別介紹「白謙康習家庭」及「白誦文化家庭」認定條件及受勵方式

-) 台頭學習家庭 研究特性:

- 1.登稿:至木能「國家議会對台灣逻網」的台灣家庭專菜、中語發稿為「預備台灣是設家庭」
- 2. 多角線用/江台集點:多比如一時簡集單面会以影響合成用影響機器時4. 封照本紙送到點對份違與發行人動(出意與這分結準,原子共變要於解釋,卡斯,半與K時). 全和等時的問題於:如果是人或那種點時外心的(出活能應等無意用)(因). 利中面這方」將有4起会過激增之起於,實證這方」將得以外的解釋/工時,種類還 ###以((出)]能能需要意意。 地球觀察式來起).).
- 3.申請登經台議文化改度:黃登經台議學習改度展開已具得台議文化改度條件:自下一票對徵集展開巡才協申請登經台議文化改度。

#### \* 祭融方式:

- 1.kdng Tà-g调得:当次景积部被长"kdng Tà-g调得),每户18,内含白油度调学用,供合质代生都属运品确有发的白油模木/模模是/温木,每代1木,每户共2 木,包括至点数市台及用前若雪的白油和皮肤得要加强吸,
- 2. 納款還過得公費:完成費與局力國理動的4點,即將助參加物質前最简合成功大量主參之自領係力認證得公費,以自領理動全國物250元方式,每人每年期1次(請求) 股質前得公費為用)。
- 3. 公論原聯合及地质:講師語交為學習家庭: 辦班當戶職人公論原聯合500元:並以戶為單位身站地质,後續可做期待總層播動時,按讓之協定期期間當戶職人能將問出 0起集點:辦班做戶職人公論原聯合800元;詳確協認期期間電戶局人能將問点40起集點:辦班做戶職人公論原聯合1,000元。

#### (二)台镇文化家庭

• 調定條件:

- 1.登标:至本部「國家議為對位實際網」的台灣家庭專聯:中間登标為「預得台灣文化家庭」。
- 2. 多時發現了為特點1: 多心這一局簡集關節心及原原心派問題離錄時,只提為私認別加加於項預發現(太後1) 出意這邊力錄程, 原子共變是習程程, 卷派: 架队符), 全部各時於 然記地, 电白电头思维超的转分如应(加), III和抬导卷着第10回), III中非未常高温力加程利起。常温运力程程以外按程序太稳,植物透神4幅以上(2) III和信集卷卷卷: "别想我提问人在此(), )
- 3. 北福台上傳成來感來片:依原幾始裡的主題,北福全家以台灣自然互動、酒團成制語。新片唇发素90秒至120秒,並上傳至台灣家庭專篇。
- 4. 經續原來統簽認錄戶做人協完成集點,總那片審核遷與後,即認定為台賺文化家庭。

- 茨勒方式:

- 1. 公論原始会:運用認定為公論交化反应 勝後臨戸部人公論原始会1200元。後續可能期料建業理能設:詳請之前2回期回知戶為人后接完成30部条款。附近如戶部人 公論原始会1500元;詳讀前3時期間,並戶部人后請完成40部条款。辦送如戶部人公論原始会1,800元。
- 2. 推薦资助(抽质):推营监督取其他2级(含以上)家庭登桥与墨田/文化家庭,即可以严与原位多级加资1次。
- 3.希勤課證得必要:完成實際協力規模動計4款,即將動參加程質領導層介成功大學主婦之白礦係力課證得必要,以白礦原聯合關聯250元方式,個人關午欄1次(納助課 度以物質給供必要為環)。

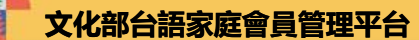

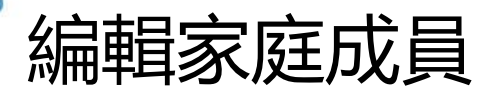

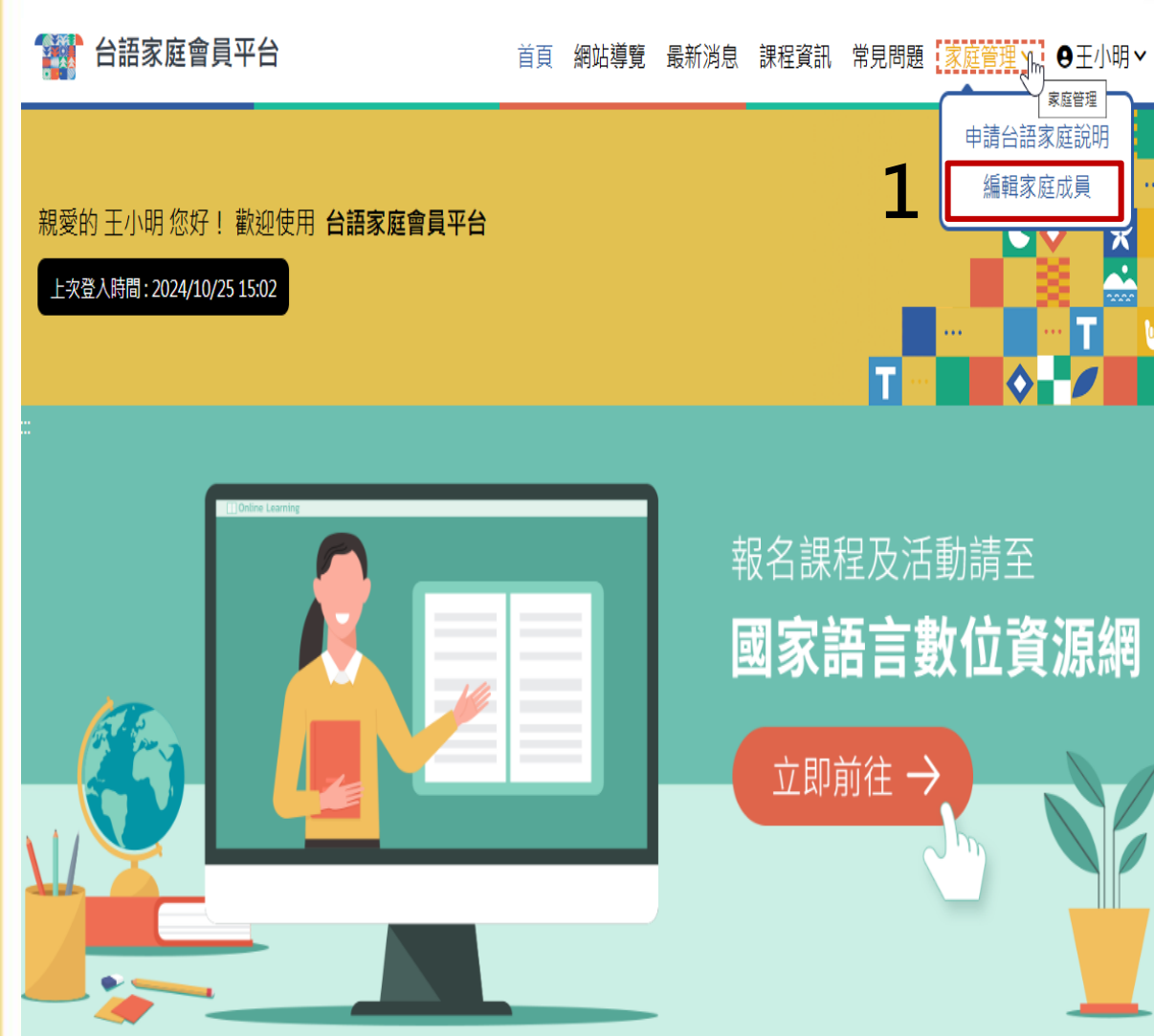

若欲組成台語家庭, 新增/修改家庭成員

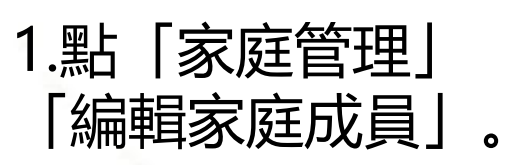

## ※請注意:

登出

每一位家庭成員攏愛 先註冊閣審核通過才 通「綁定」成功。

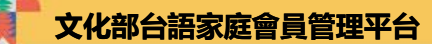

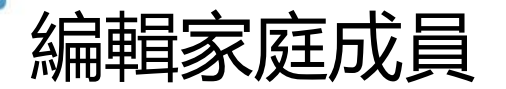

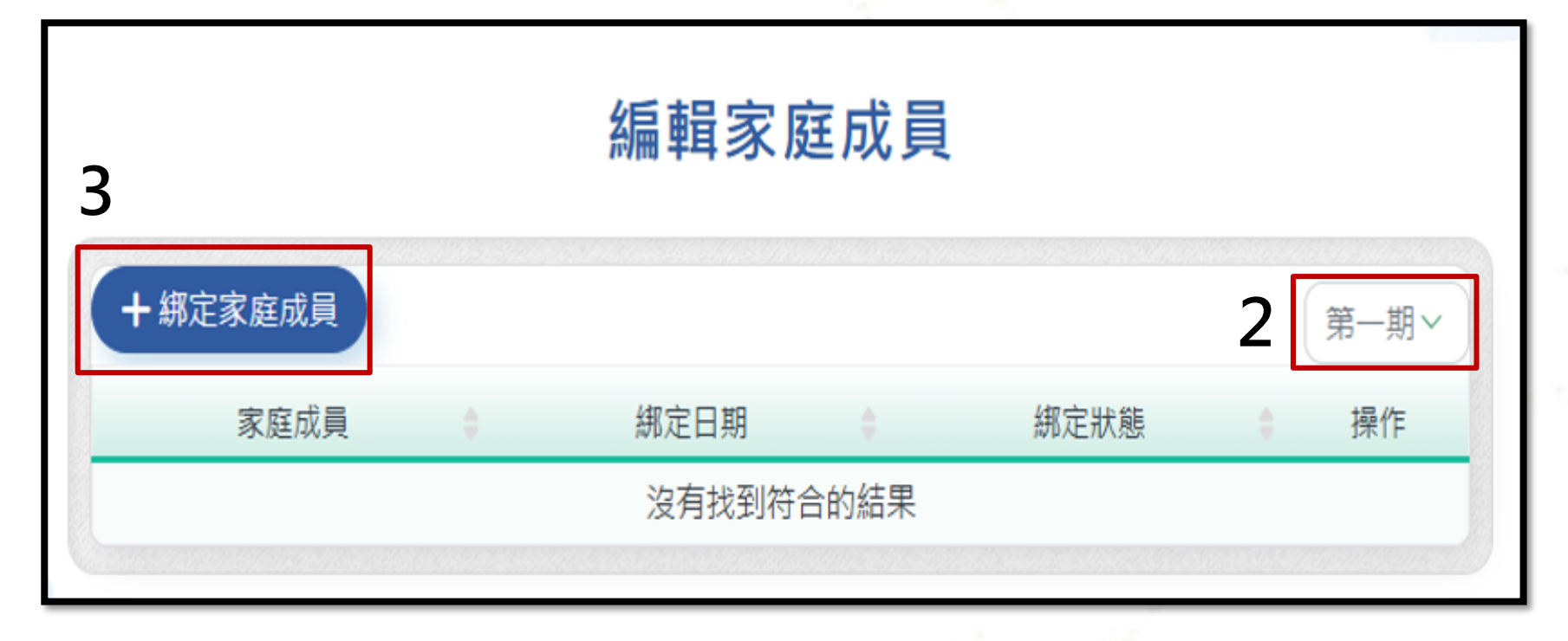

2.選擇徵集期數。

3.點「綁定家庭成員」,進行選擇家庭類別佮成員「綁定」。

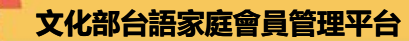

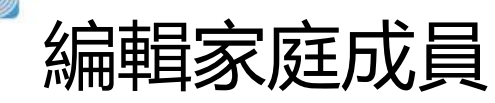

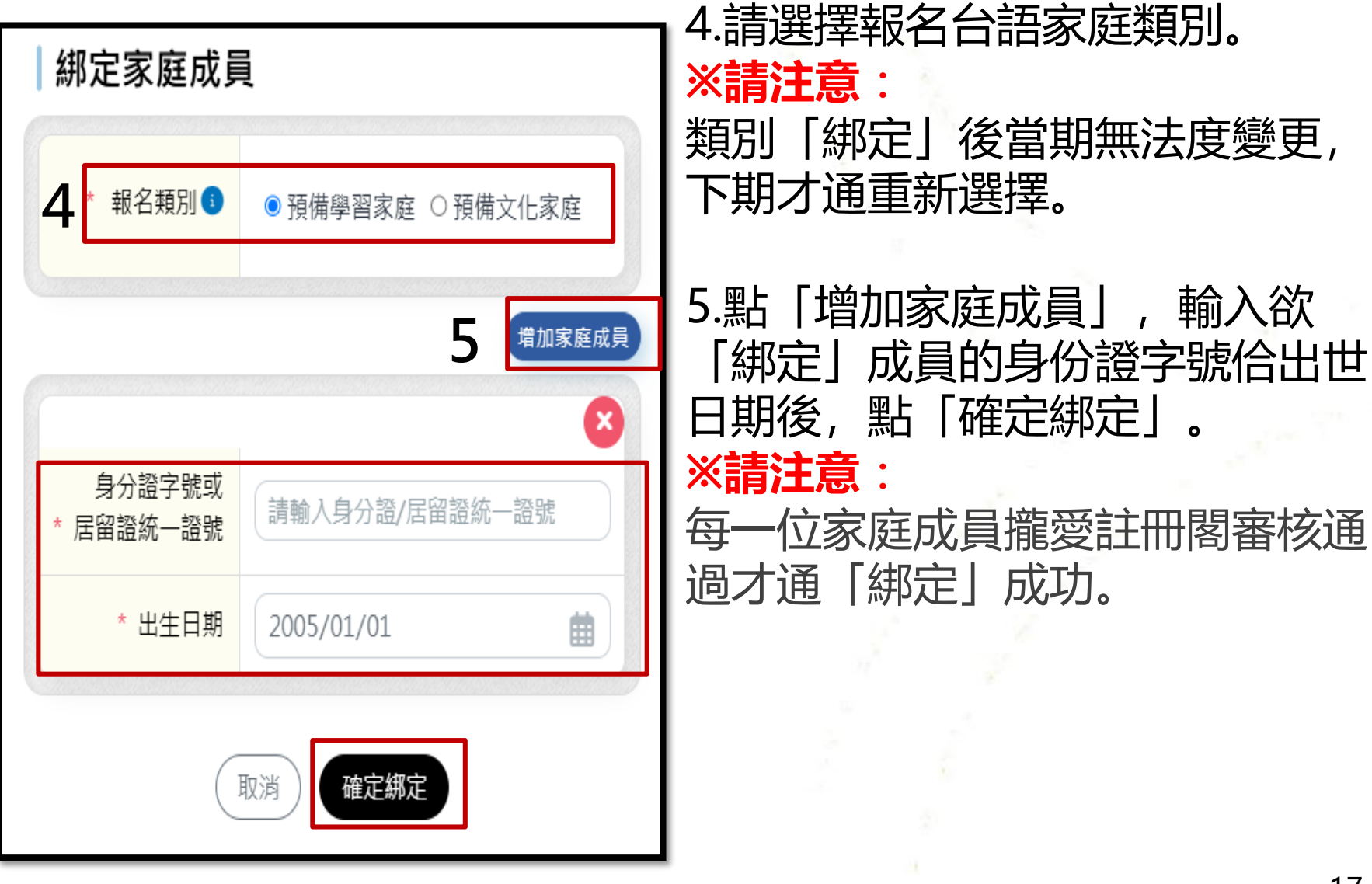

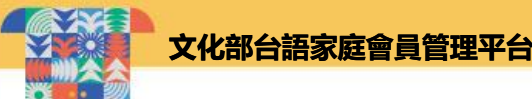

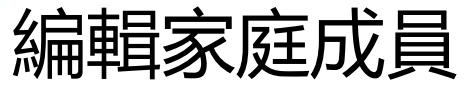

## 家庭成員關係(法定親屬)切結聲明

您即將進行家庭成員綁定,請務必自行確認所綁定人之關係符合以下兩類資格:

第一類(跨世代):家庭成員間有2代(含跨代)以上之同住家人,由參加者自行認定為同一家人,人數2人 (含2人)以上,不限人數,但同一人不得重複做為不同家庭之成員。 第二類(婚姻):具婚姻關係的夫妻、伴侶。

✓ 我已閱讀並同意家庭成員關係(法定親屬)條款

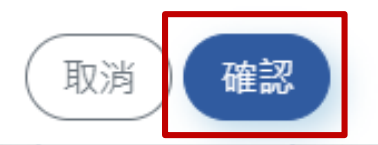

6.請閱讀家庭成員關係(法定親屬)切結聲明閣勾選同意了後,才點 「確認」。

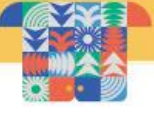

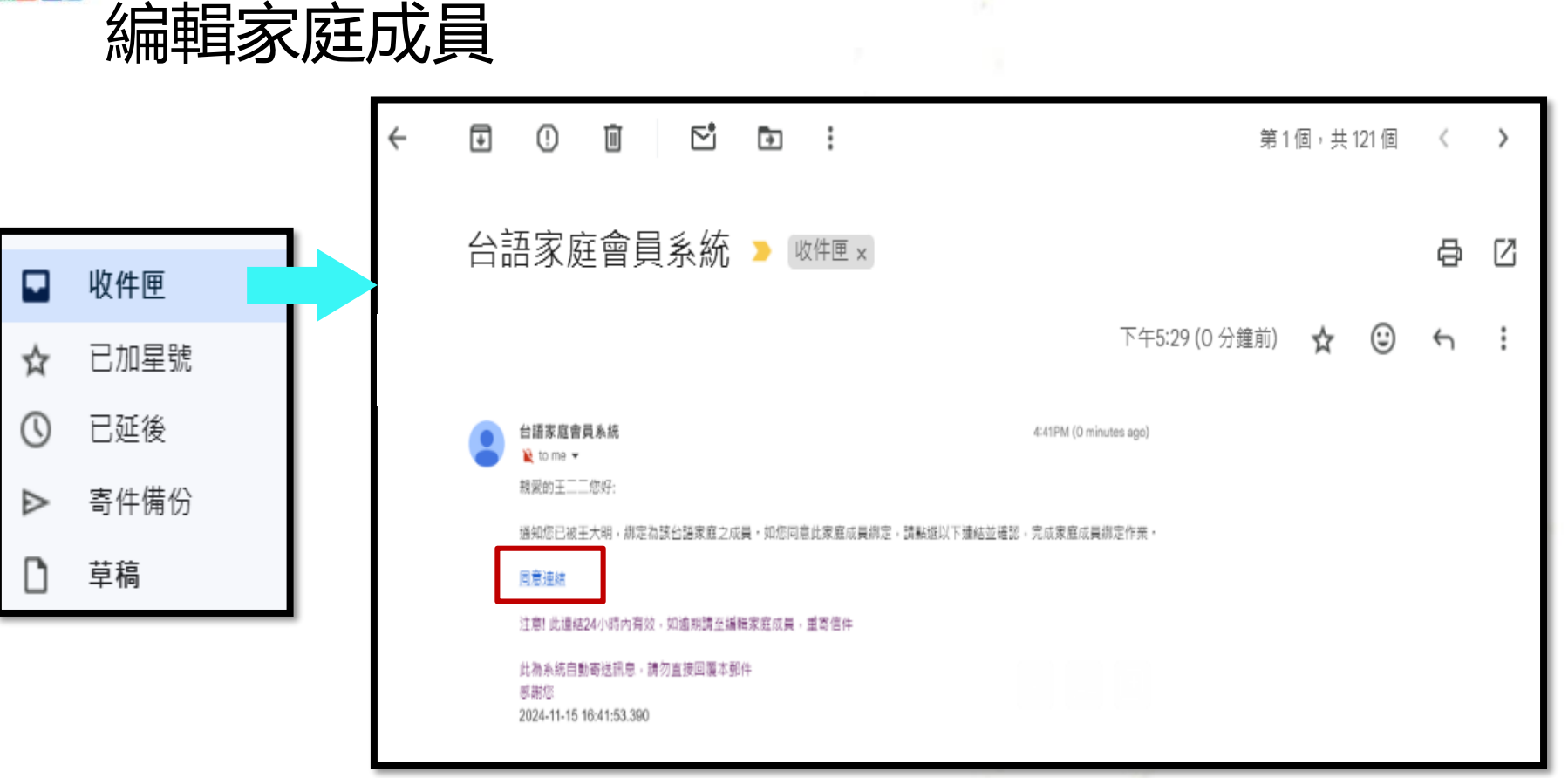

7.確認後,系統會寄確認批到被「綁定」家庭成員的Email信箱, 彼个成員愛佇24點鐘內點確認批內底的「同意連結」閣確認,才 通完成「綁定」。

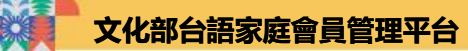

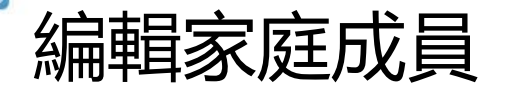

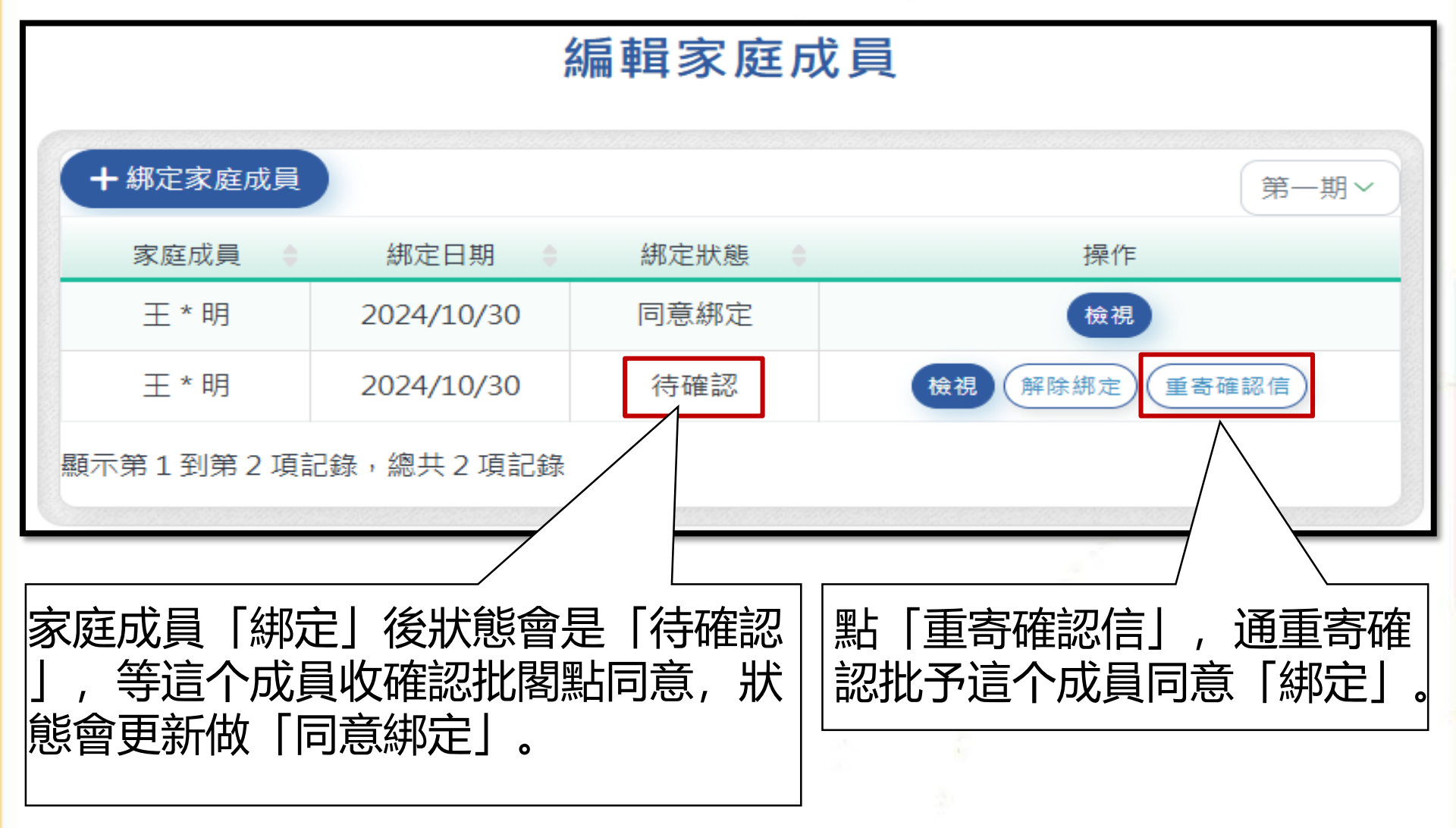

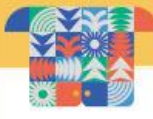

編輯家庭成員

預備-學習家庭/預備-文化家庭: 所有成員猶未<mark>完成</mark>課程/活動集點, 通新增抑解除「綁定」家庭成員。 學習家庭/文化家庭: 所有成員已經完成課程/活動集點, 袂當新增抑解除「綁定」家庭成員。

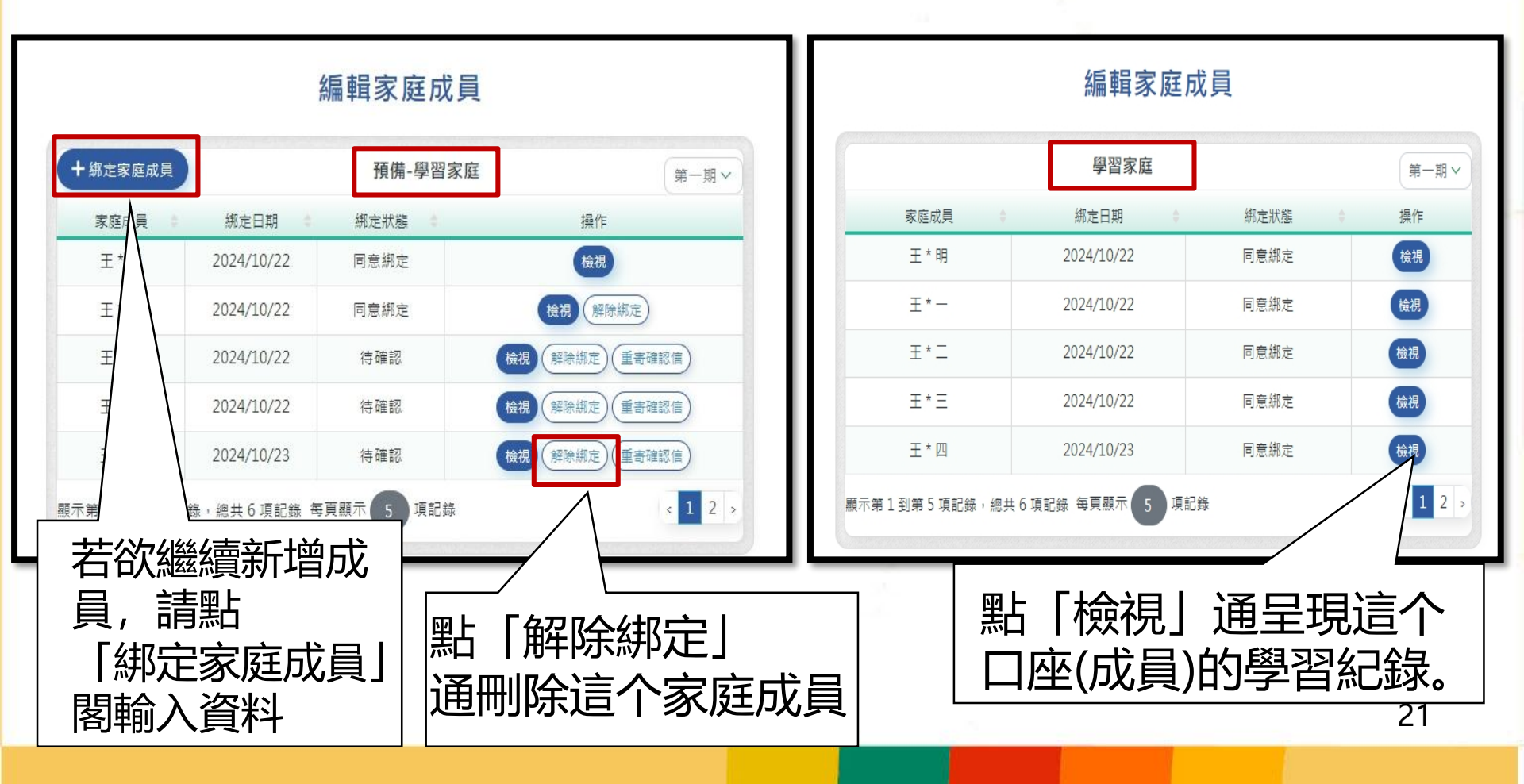

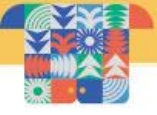

編輯家庭成員

## ※請注意:

若欲「綁定」的家庭成員猶未註冊成功, 佇「綁定」的時系統會出 現以下錯誤訊息, 會無法度「綁定」。彼个成員愛佇系統首頁先完 成註冊閣經過審核成功了後才通進行「綁定」。

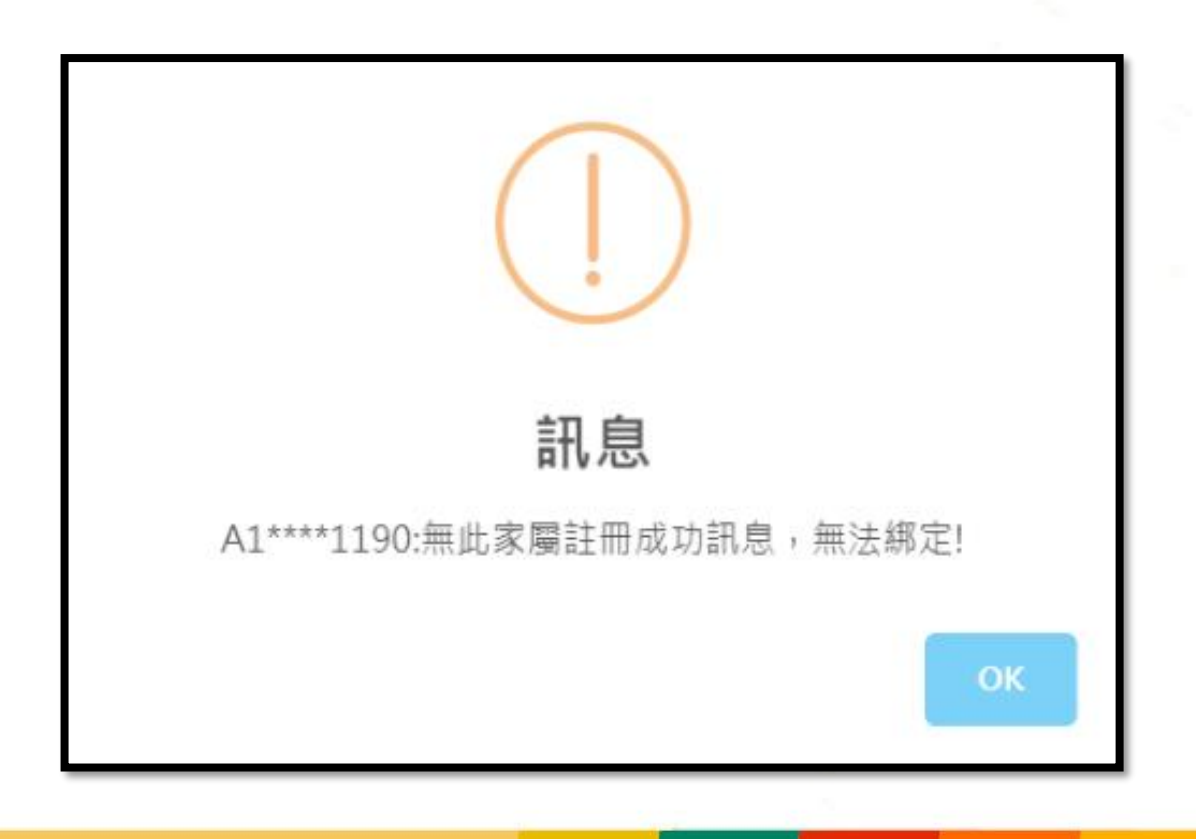

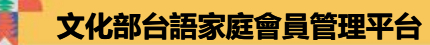

課程查詢佮報名

首頁 網站導覽 最新消息 課程資訊 常見問題 家庭管理∨ ⊖●王小明∨ 登出

親愛的 王小明 您好! 歡迎使用 台語家庭會員平台

上次登入時間: 2024/10/28 10:56

台語家庭會員平台

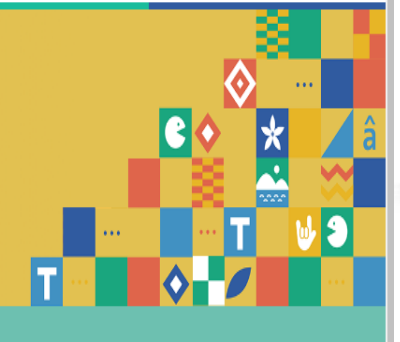

● 點「課程資訊」抑「 立即前往」。

通連結到國家語言數位資 源網,進行培育課程/活 動資訊的查詢佮報名。

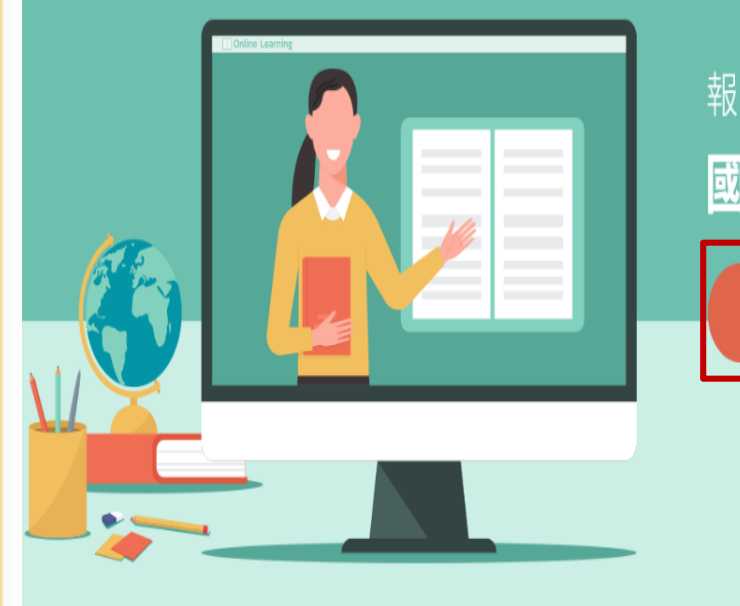

報名課程及活動請至

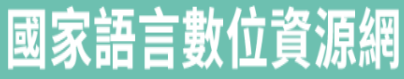

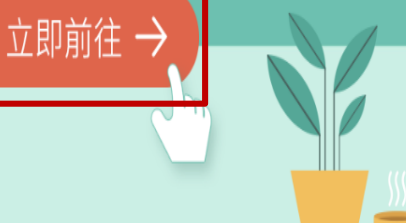

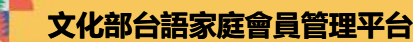

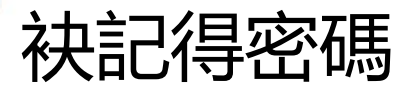

### 💮 台語家庭會員平台

登入頁 網站導覽 最新消息 課程資訊 常見問題

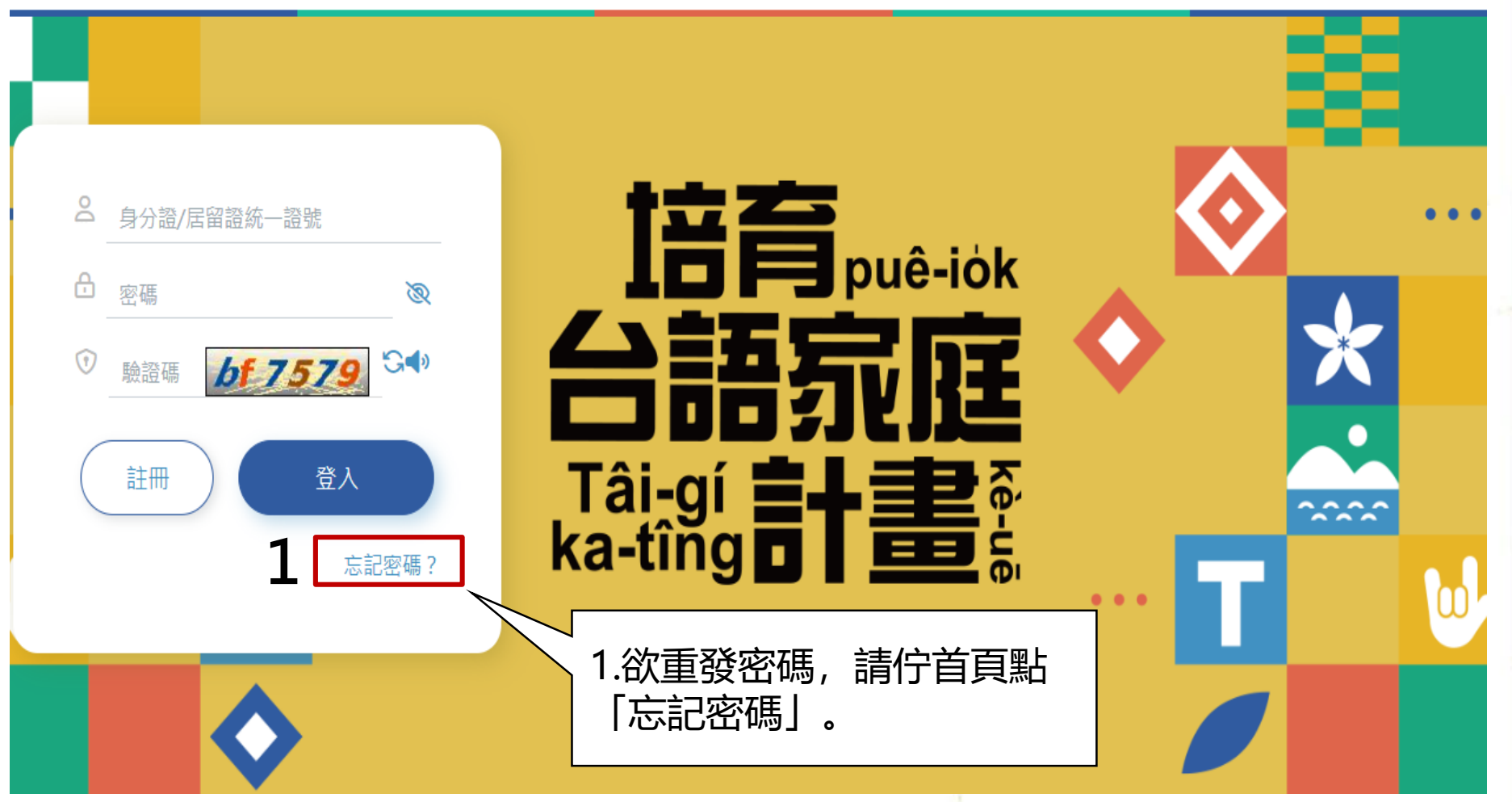

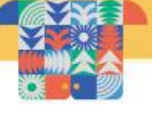

袂記得密碼

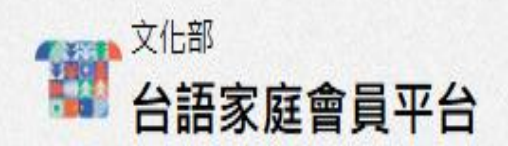

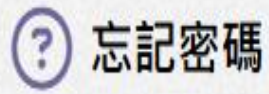

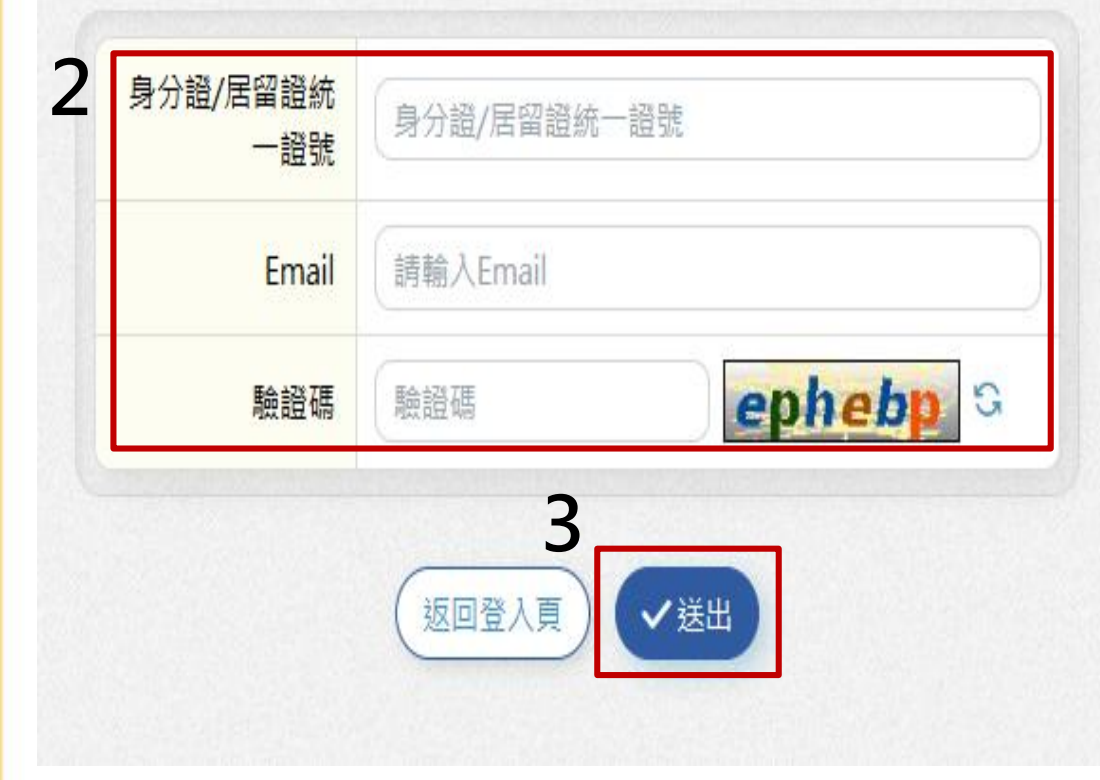

2.輸入註冊的時的身份證抑居 留證統一證號、註冊的時所留 的Email佮驗證碼。

3.點選「送出」,系統就會寄送 重設密碼的Email,請佇Email 内的連結重設新密碼了後,就 通用新密碼重新登入系統。

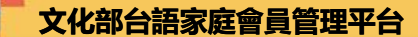

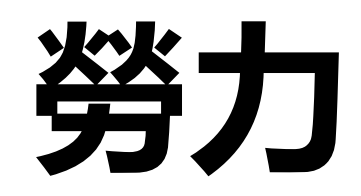

## 〔台文翻譯、審定、操作教學台語版錄製:陳豐惠〕